## Rs-Auction アプリインストール・操作方法

### 【システム使用環境】

対応OS:iOS13.3 以上 :Android10 以上

# アプリインストールの流れ

iOS

1.下記URLからAppStoreを起動してください。

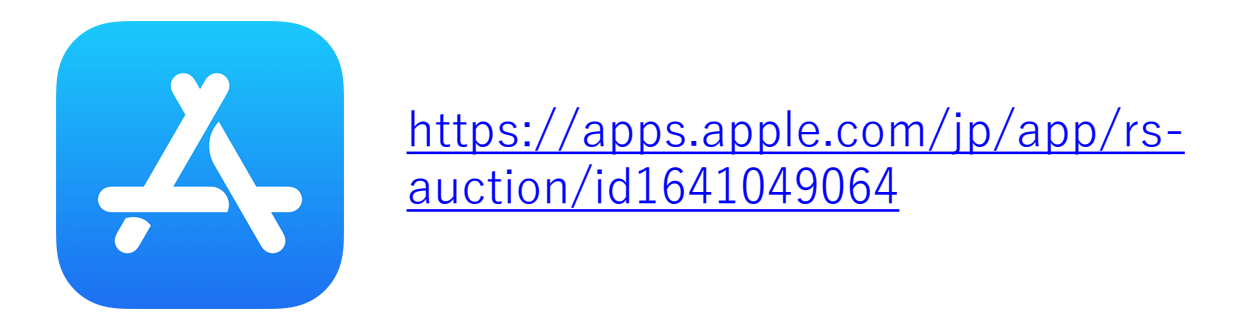

2.Rs-Auctionのアプリが表示されるため「入手」をタップしてください。

| Rs-Auction                                             | 入手                                |
|--------------------------------------------------------|-----------------------------------|
| アンインストール 開く                                            | 8 B at 40 MM                      |
| このアプリを評価<br>ご意見をお聞かせください                               | 7-F<br>282<br>\$4<7 \$            |
|                                                        | р<br>7~7 у                        |
| レビューを書く                                                | 14 . S . A . AB . B<br>AC . C . J |
| デベロッパーの連絡先 >                                           | お気に入り<br>第札ステータス<br>1号 ~<br>1略    |
| このアプリについて →                                            |                                   |
| 株式会社Rs-JAPANが運営しているRs-Auction(アー<br>ルエスオークション)専用アプリです。 |                                   |

3.デスクトップに表示された「Rs-Auction」のアイコンをタップしアプリを起動してください。

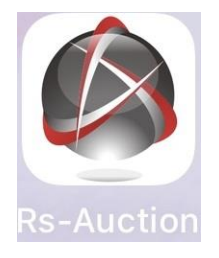

# アプリインストールの流れ

■Android 1.下記URLからPlay ストアを起動してください。

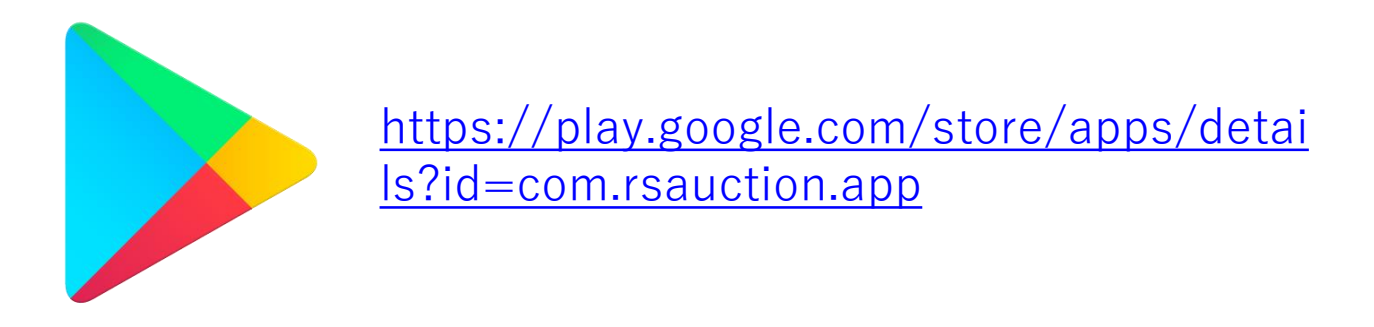

2.Rs-Auctionのアプリが表示されるため「入手」をタップする

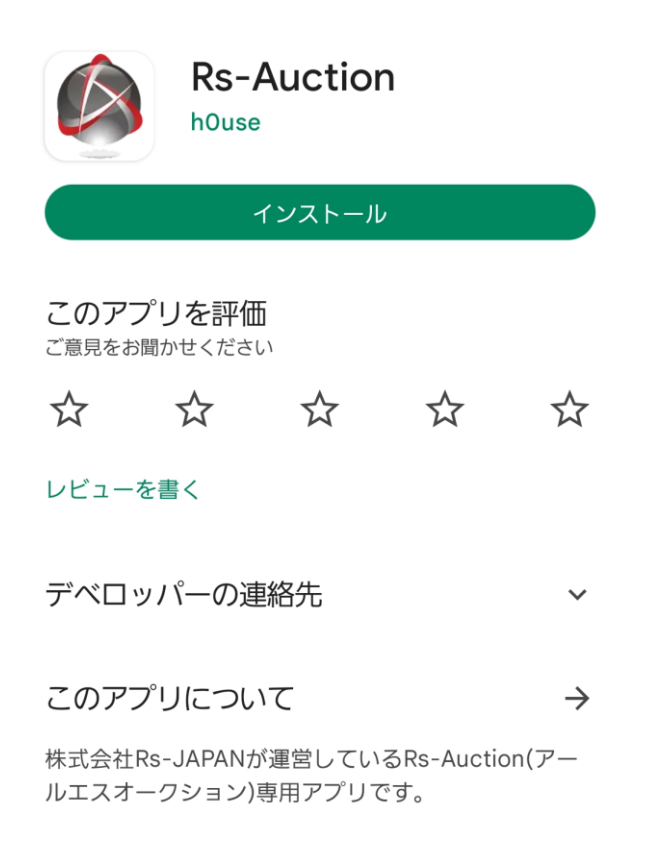

3.デスクトップに表示された「Rs-Auction」のアイコンをタップしアプリを起動してください。

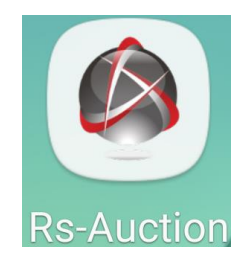

# ログイン方法

■ログイン方法 PC版と同じアカウントでログインしてください。

#### ※アカウントが不明な場合は Rs-Auction事務局にお問い合わせください。

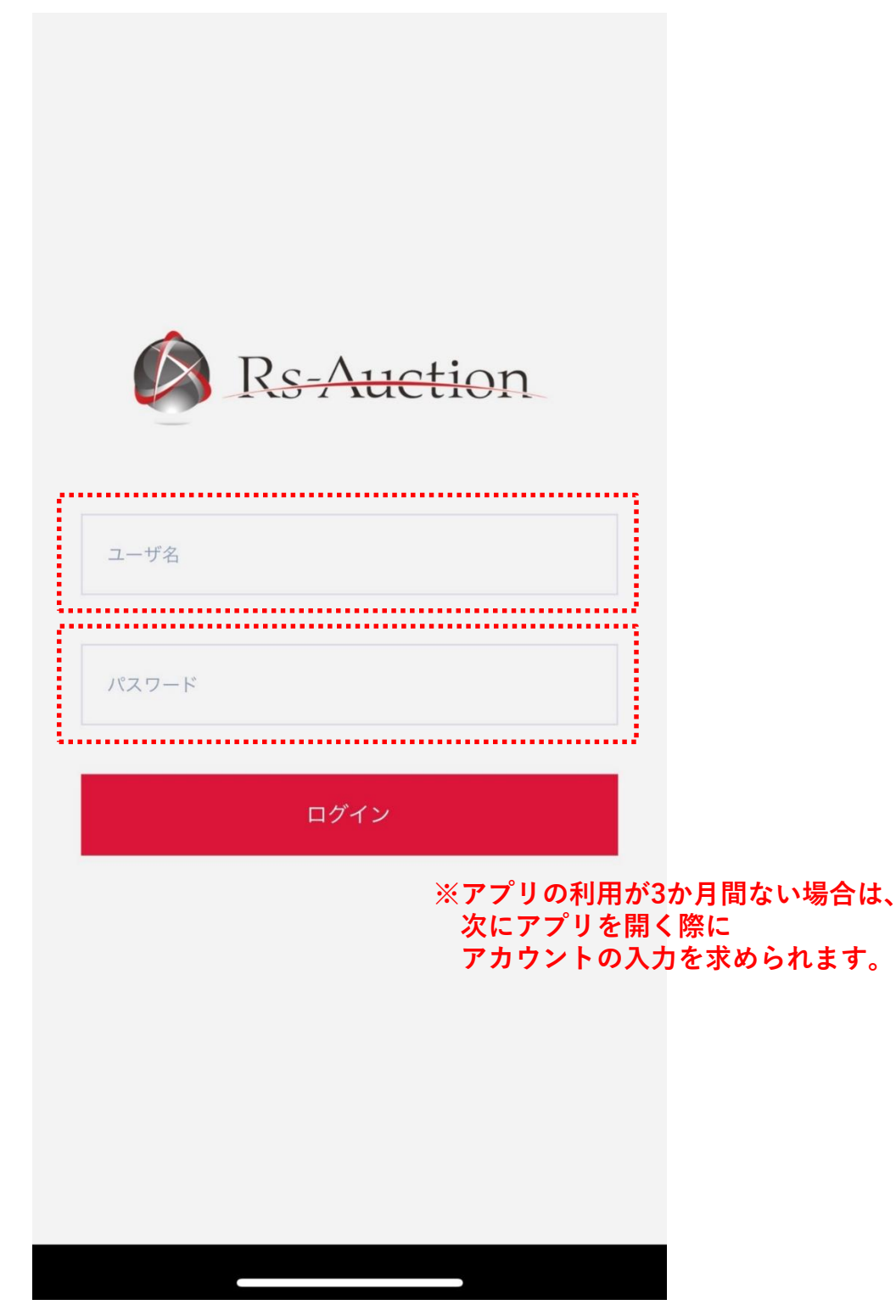

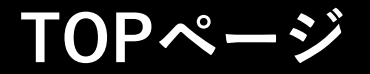

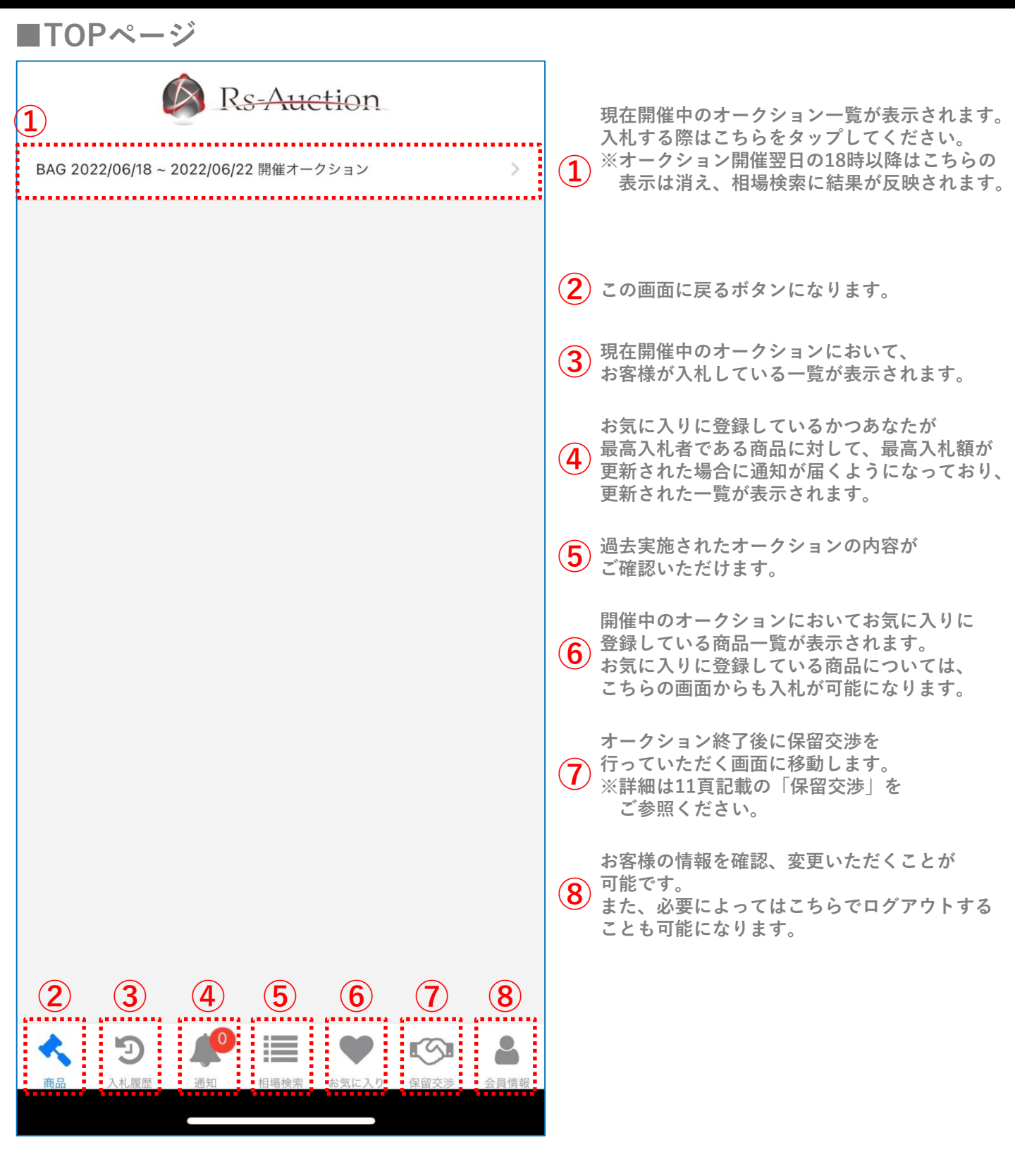

| TOP~-                            | ージ                                       |                      |                                           |   |                 |                         |        |
|----------------------------------|------------------------------------------|----------------------|-------------------------------------------|---|-----------------|-------------------------|--------|
| ■現在開催                            | 中のオー                                     | クション                 | 画面                                        |   |                 |                         |        |
| < (                              | 🖄 Rs-A                                   | uction               | <sup>2</sup> : <u></u> 3<br>⊒Q            |   | 入札時のカ           | n算金額が表示されま <sup>-</sup> | す。     |
| ① 入札時の加算金額                       | について                                     |                      |                                           | 2 | TOPページ<br>表示されま | ジ下部で表示されてい<br>ます。       | たメニューが |
|                                  |                                          |                      | 1 - 30 / 2805 件                           |   | <               | Rs-Auction              | ≣ Q    |
| (4)                              |                                          |                      |                                           |   | 商品              |                         | >      |
|                                  |                                          | -                    |                                           |   | 入札履歴            |                         | >      |
| P                                | () ez                                    |                      |                                           |   | 相場検索            |                         | >      |
|                                  |                                          | 1                    |                                           |   | お気に入り           |                         | 2      |
|                                  | 10 10 10 10 10 10 10 10 10 10 10 10 10 1 |                      | ( <del>6</del> )                          |   | 保留交渉            |                         | >      |
|                                  |                                          |                      |                                           |   | 会員情報            |                         | >      |
| 5 <sup>出品番号: 1</sup><br>1-1 ヴィトン |                                          | 出品番号: 2<br>1-2 ヴィトン  |                                           |   |                 |                         |        |
| ダミエアズール ネヴァー<br>N41361           | -フルMM                                    | ダミエ ディライトフ           | JUPM N41459                               | 3 | 商品検索な           | が表示されます                 |        |
| <b>6</b> ×=                      |                                          | メモ                   |                                           |   | 商品検索            |                         |        |
| 7                                | メモ追加                                     | 99 <i>46 (</i> 77.45 | メモ追加                                      |   | フリーワード          |                         |        |
| · 開始価格:<br>現在価格:                 | 112,000円<br><b>0円</b>                    | 開始価格:<br>現在価格:       | 77,000 円<br><b>0 円</b>                    |   | ブランド            |                         |        |
| あなたの入札価格:                        | <b>9</b> 0円                              | あなたの入札価格:            | 0円                                        |   |                 | すべて                     | ~      |
|                                  |                                          |                      |                                           |   | 型番              |                         |        |
|                                  | L                                        | <u> </u>             | 入礼                                        |   | シリアル            |                         |        |
| r                                |                                          |                      |                                           |   |                 | -1 h                    |        |
|                                  |                                          | And I                | 1                                         |   |                 |                         |        |
|                                  |                                          |                      |                                           |   | )別展             |                         |        |
|                                  |                                          |                      | 000 000 000 000 000<br>00 000 000 000 000 |   | 入札条件            | 全商品                     |        |
|                                  |                                          |                      |                                           |   | 出品番号            | 王向山                     | Ţ      |

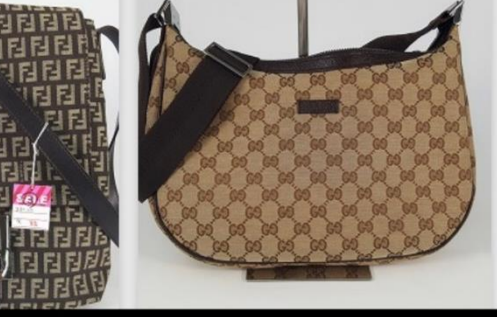

22

C

|         | すべて | ~ |
|---------|-----|---|
| 型番      |     |   |
| シリアル    |     |   |
| 🔵 お気に入り |     |   |
| ○ 別展    |     |   |
| 入札条件    |     |   |
|         | 全商品 | ~ |
| 出品番号    | ~   |   |
| 開始価格    | ~   |   |
|         |     |   |
|         |     |   |

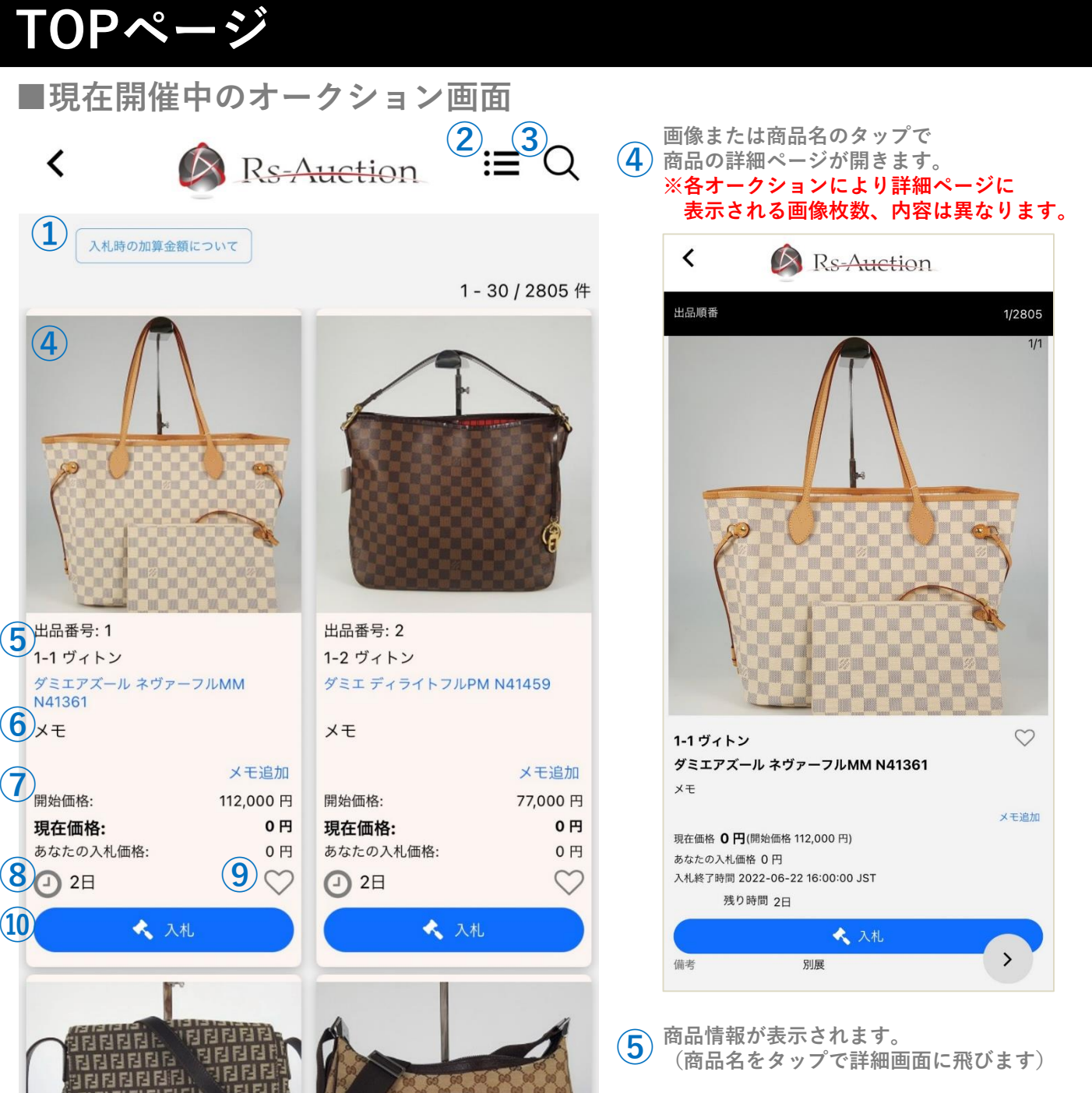

2222

「メモ追加」をタップレメモを入力できます。
 出品番号: 2
 1-2 ヴィトン
 保存
 キャンセル

- 7 開始/現在/あなたの入札価格が表示されます。
- 8 オークション終了までの時間がカウントダウン 形式で表示されます。
- (9) タップすることでお気に入りに登録できます。
- (10) タップし入札を行うことができます。

# 入札方法

### ■入札の仕方について

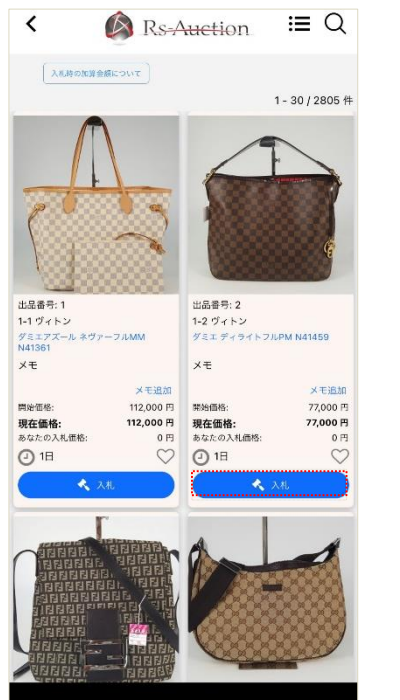

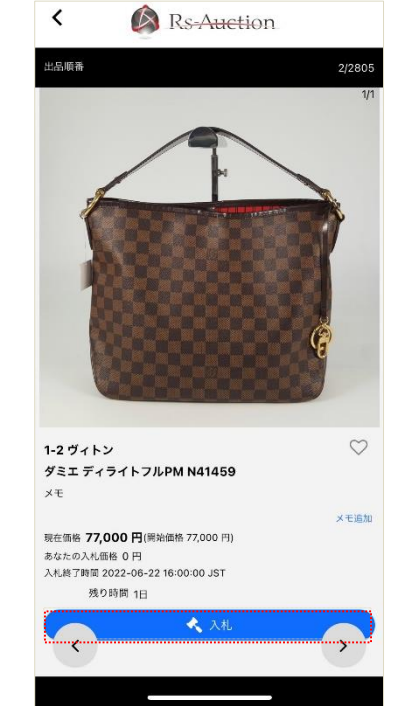

商品一覧もしくは商品詳細の入札ボタンをタップ

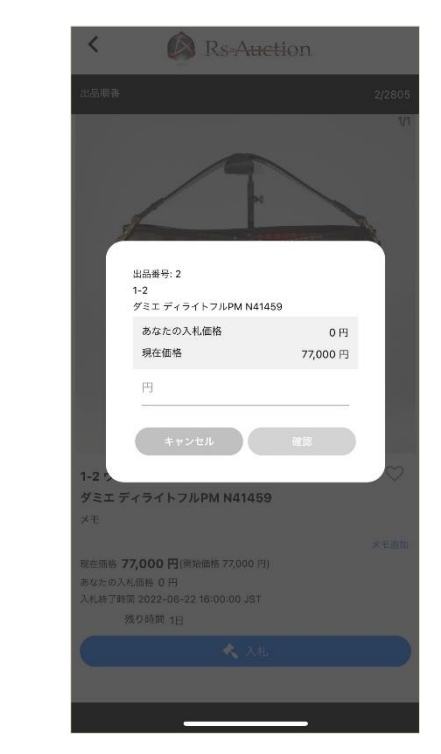

ポップアップで 入札画面が開きます

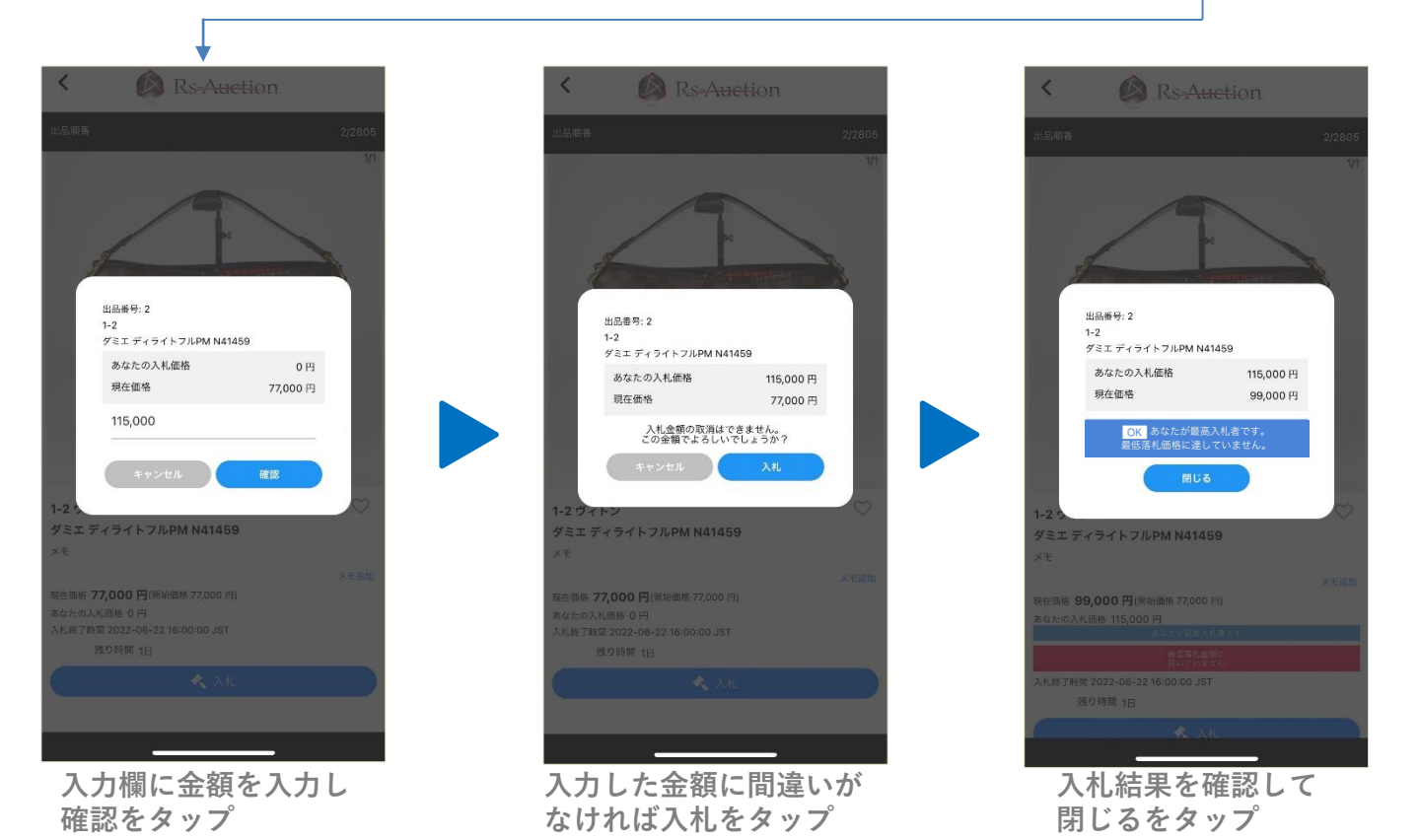

## 入札履歴/通知

#### ■入札履歴

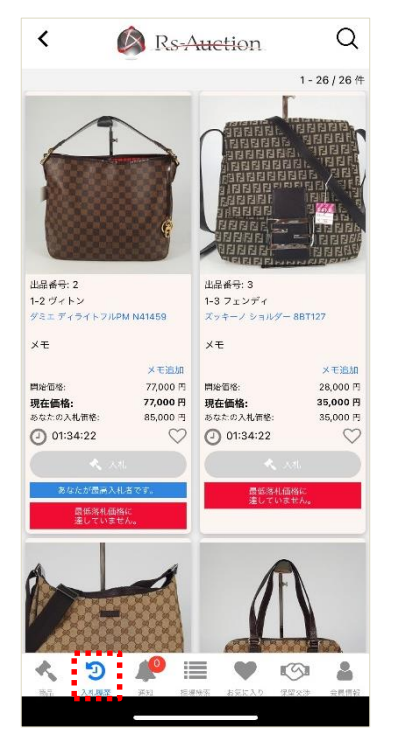

開催中のオークションにおいて、入札商品の一覧が表示されます。 下にスクロールすることですべての商品がご確認いただけます。

#### ■通知

|       | (        | Ø F    | s-Au    | etion        |      |   |
|-------|----------|--------|---------|--------------|------|---|
| あな    | たの最高入    | 札額が夏   | 「新されま   | ました          |      |   |
| 64-10 | 9に入札している | 商品の最高  | 入札額が更新  | されました。       |      | > |
| あな    | たの最高入    | 札額がす   | 「新されま   | ミした          |      |   |
| 63-99 | に入札している  | 商品の最高ク | 、礼額が更新さ | されました。       |      | / |
| あな    | たの最高入    | 札額がす   | 「新されま   | ました          |      |   |
| 63-95 | に入札している  | 商品の最高ク | 、札頼が更新さ | ぎれました。       |      | 1 |
| あな    | たの最高入    | 札額が見   | 「新されま   | ました          |      |   |
| 62-83 | に入札している  | 商品の最高2 | 、札顧が更新さ | ざれました。       |      | 1 |
| あな;   | たの最高入    | 札額が到   | 「新されま   | ました          |      |   |
| 61-71 | こ入札している商 | 第品の最高入 | 札組が更新さ  | れました。        |      | , |
| あな    | たの最高入    | 札額が見   | 「新されま   | ました          |      |   |
| 60-61 | こ入札している# | 前品の最高入 | 、礼額が更新さ | れました。        |      | , |
| あな;   | たの最高入    | 札額が見   | 「新されま   | ました          |      |   |
| 66-27 | に入札している  | 商品の最高2 | 、札額が更新さ | れました。        |      | / |
| あな    | たの最高入    | 札額がす   | 「新されま   | ました          |      |   |
| 56-24 | に入札している  | 商品の最高ク | 、礼観が更新さ | きれました。       |      | 1 |
| あな    | たの最高入    | 札額が見   | 夏新されま   | ました          |      |   |
| 55-14 | こ入札している話 | 商品の最高入 | 札額が更新さ  | れました。        |      | 1 |
| あな    | たの最高入    | 札額が見   | 「新されま   | ました          |      |   |
| 47-31 | こ入札している前 | 商品の最高入 | 、札額が更新さ | れました。        |      |   |
| あな    | たの最高入    | 札額が見   | 夏新されま   | ました          |      |   |
| 22-10 | こ入札している前 | 8品の最高入 | 、札額が更新さ | れました。        |      | , |
|       | 5        | 10     | :=      |              |      |   |
| 4.8   | 9        | 4      | :=      |              | 0.00 |   |
| 15141 | -Aranu?  | 2874   | 1946123 | -10 MIL (1/3 | 法用文法 |   |

お気に入りに登録している、かつあなたが最高入札者である商品に対して、 最高入札額が更新された場合に通知が届きます。 通知内容をタップすると商品詳細ページに移動します。

# 相場検索/お気に入り

#### ■相場検索

| < 🕼 Rs-Auction                                   | < 🕼 Rs-Auction              | < 🔕 Rs-Auction                                     |
|--------------------------------------------------|-----------------------------|----------------------------------------------------|
| リーワード                                            | フリーワード                      | 840 件が見つかりました                                      |
| - <i>t</i> 2 - 2 - 2 - 2 - 2 - 2 - 2 - 2 - 2 - 2 | オークション                      | 家札 · · · · · · · · · · · · · · · · · · ·           |
| すべて 🗸                                            | すべて ^                       |                                                    |
| 9R                                               |                             |                                                    |
| すべて 🗸                                            | ৰুশ্ব                       |                                                    |
| F                                                | 時計 2021/04/15 ~ 2021/04/19  |                                                    |
| アル                                               | 宝石 2021/04/30 ~ 2021/05/05  |                                                    |
|                                                  |                             | 出品番号: 1 出品番号: 2<br>ROLEX 67480 U巻台 ROLEX 114270 F著 |
|                                                  | 時計 2021/05/13 ~ 2021/05/17  | オイスターパーペチュアル ボーイズAT エクスプローラー メ                     |
| N S A AB                                         | BAG 2021/05/22 ~ 2021/05/26 | ×t ×t                                              |
| B BC C J                                         |                             | × 毛追加<br>最終価格: 302,000 円 最終価格:                     |
|                                                  | 宝石 2021/05/31 ~ 2021/06/02  | 落札ステータス: 落札 落札ステータス:                               |
| お気に入り                                            | BAG 2021/06/05 ~ 2021/06/09 |                                                    |
| 落札ステータス                                          | 〇 落礼ステータス                   |                                                    |
| ~ ~ ~ ~ ~ ~ ~ ~ ~ ~ ~ ~ ~ ~ ~ ~ ~ ~ ~            | 出品番号 ~                      | (                                                  |
|                                                  |                             |                                                    |
| 冬価格 ~                                            | 最終価格 ~                      |                                                    |
|                                                  |                             | 出品管号:3 出品番号:4                                      |
| 5 🖉 📕 🖤 🚳 🛔                                      | 🔦 🧐 🧶 🧮 🖤 🕼 🛔               | ROLEX 14000 A番台 ROLEX 214270 G                     |

オークションの箇所からご覧になりたい大会名を選択いただき、大会結果をご確認いただけます。

お気に入り

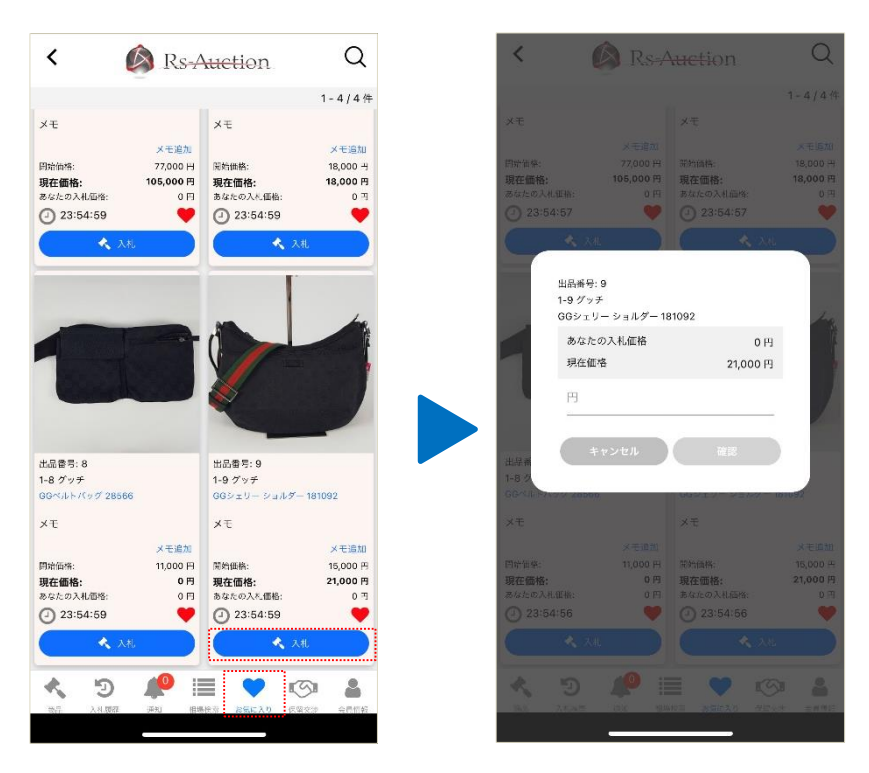

お気に入りに登録した商品一覧をご確認いただけます。また、お気に入りからの入札も可能です。

### 保留交渉-出品者側

■出品者側(画面一覧)

オークション終了後、出品一覧をタップしてください。

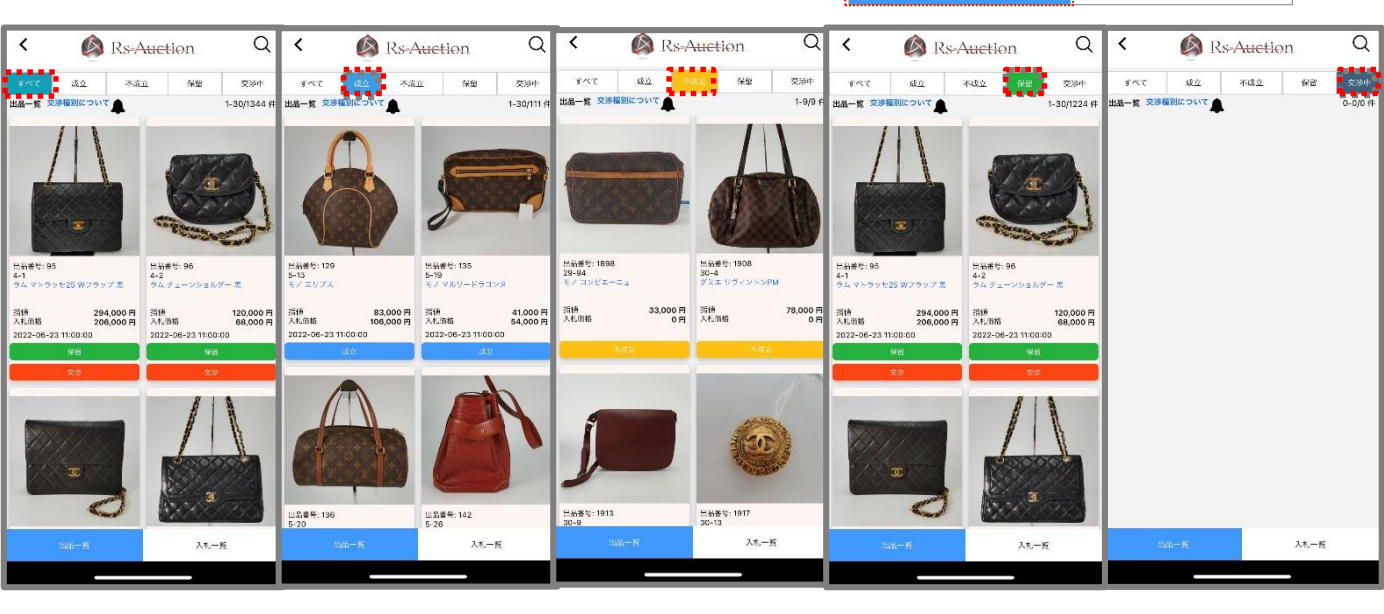

すべて

成立

不成立

保留

交渉中

入札一覧

上部のタブを押すことで「すべて/成立/不成立/保留/交渉中」を切り替えてご確認いただけます。

●成立 :指値に届いた商品一覧が表示されます。(交渉後に成立になった商品含む)

●不成立:入札がなかった商品一覧が表示されます(交渉後に不成立になった商品含む)

●保留 :指値に届かなかった商品一覧が表示されます。保留交渉はこちらから行います。

●交渉中:保留交渉後、ダメ売り/ダメ引き交渉を行った商品一覧が表示されます。

■交渉種別について

■ダメ売交渉

交渉価格にて入札者に確認後、入札者がNGを出した場合、現在価格で成立とする 場合の交渉

■ダメ引き交渉

交渉価格にて入札者に確認後、入札者がNGを出した場合、不成立にし、 商品を引く場合の交渉

(例)指値30,000円 現在価格25,000円 交渉価格を28,000円にしたい場合

■ダメ売交渉 入札者からOKの場合:28,000円で成立 入札者からNGの場合:25,000円で成立

■ダメ引き交渉 入札者からOKの場合:28,000円で成立 入札者からNGの場合:不成立となり、出品者側に商品をお戻し

## 保留交渉-出品者側

■保留交渉の進め方

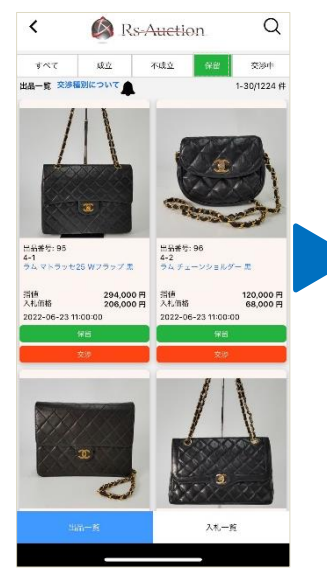

保留タブをタップ

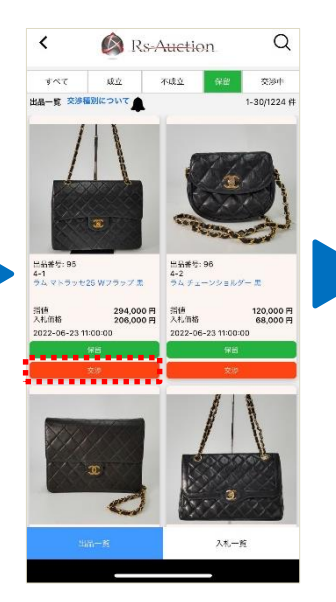

交渉をタップ

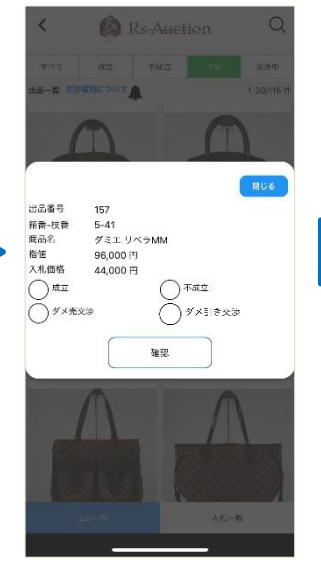

指値と入札価格を 確認し、成立/不成 立/ダメ売交渉/ダ メ引き交渉を選択 し、確認をタップ

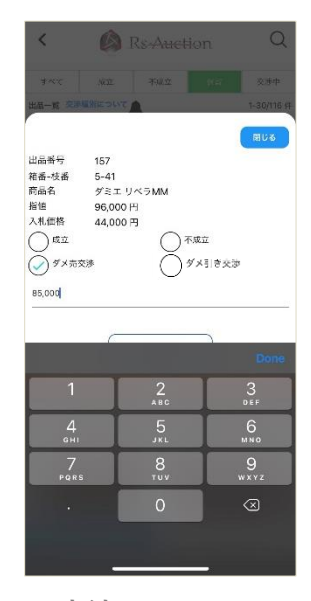

※交渉 ダメ売り/ダメ引き 交渉の場合は交渉価 格を入力し、確認を タップ 」

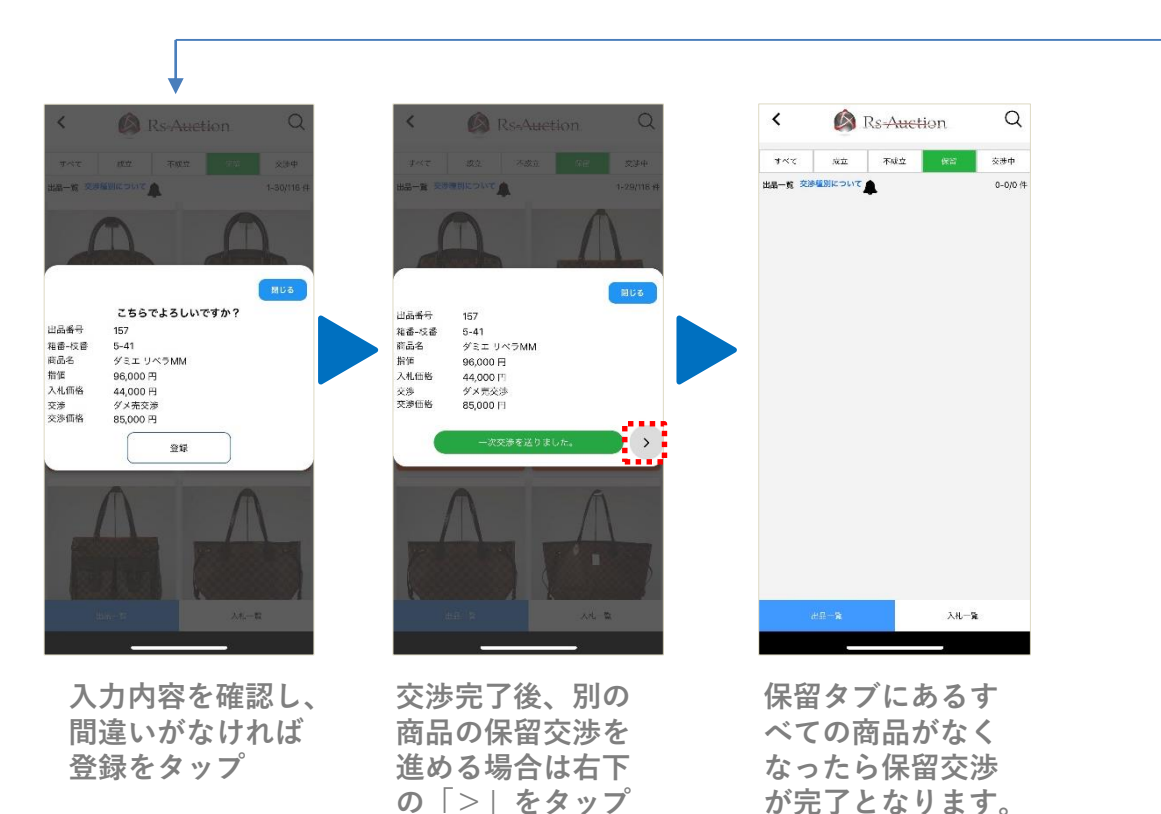

※保留結果の入力完了後は変更ができませんのでご注意ください。

## 保留交涉-入札者側

■入札者側(画面一覧) オークション終了後、入札一覧をタップしてください。

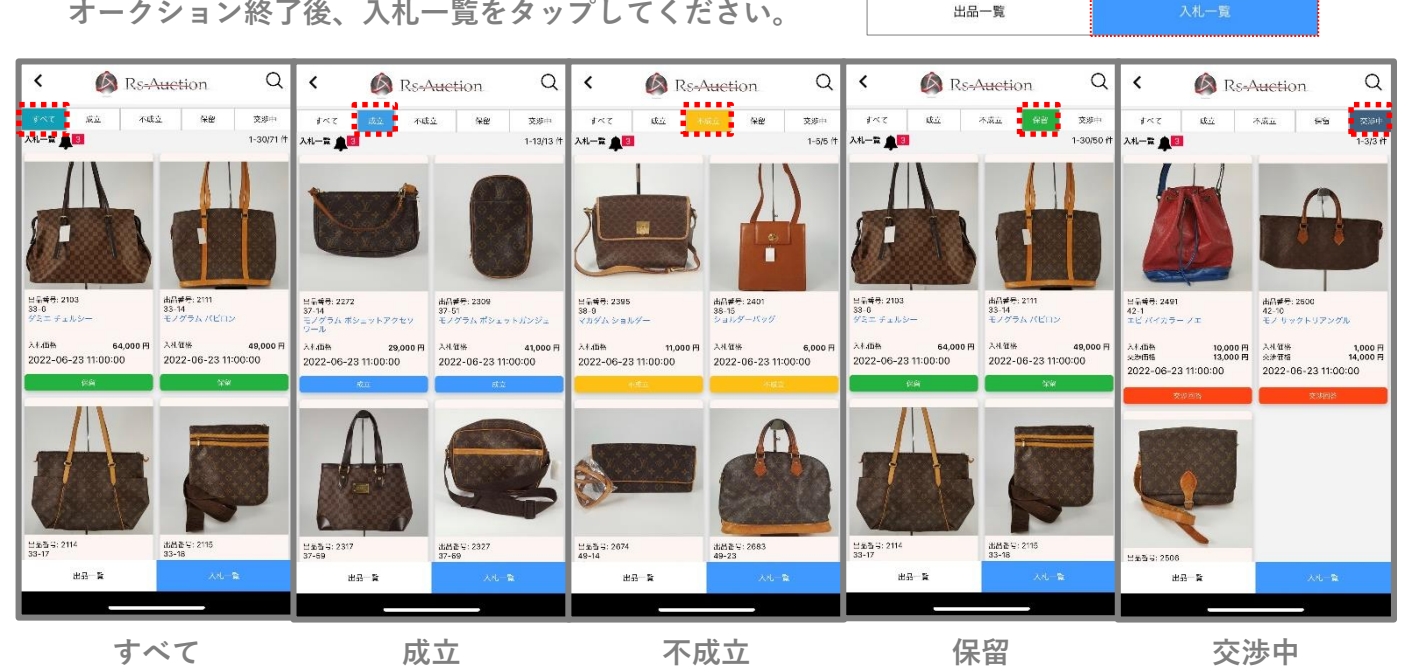

上部のタブを押すことで「すべて/成立/不成立/保留/交渉中」を切り替えてご確認いただけます。

●成立 :指値に届いた商品一覧が表示されます。(交渉後に成立になった商品含む)

- ●不成立:出品者が保留交渉の際、不成立にした商品一覧が表示されます。
- ●保留 :指値に届かなかった商品一覧が表示されます。 (出品者がまだ保留交渉を行っていない商品の一覧)
- ●交渉中:出品者から交渉が入った商品一覧が表示されます。

## 保留交渉-入札者側

■交渉に対する回答・再交渉の進め方

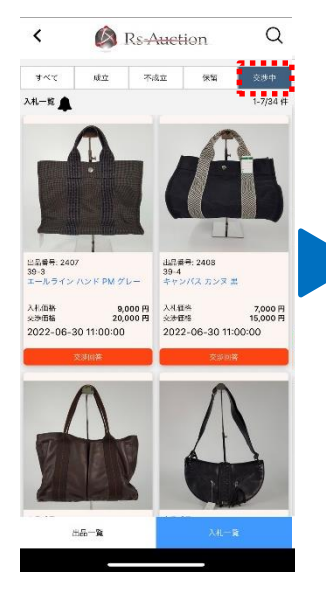

交渉中タブをタップ

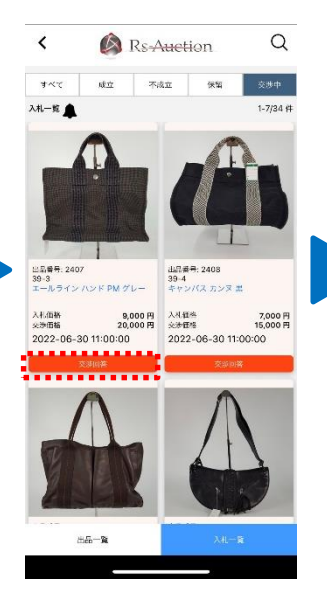

交渉回答をタップ

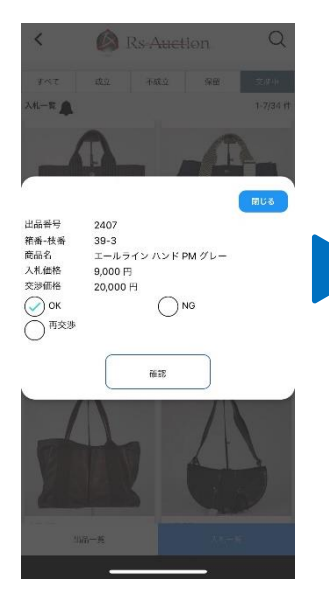

入札価格と交渉価 格を確認し、 OK/NG/再交渉を 選択

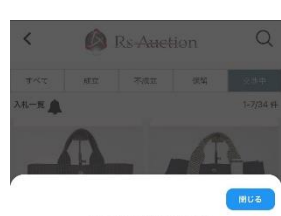

 こちらでよろしいですか?

 出品早の
 2407

 常品や酒(3)3-3
 39-3

 新品名
 エールライン バンド PM グレーム

 入北正裕
 9000 円

 文渉性格
 20,000 円

 交渉
 0K

 両大学
 20,000 円

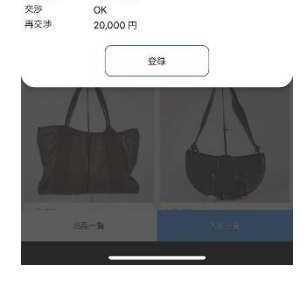

入力内容に間違い がないか確認し、 登録

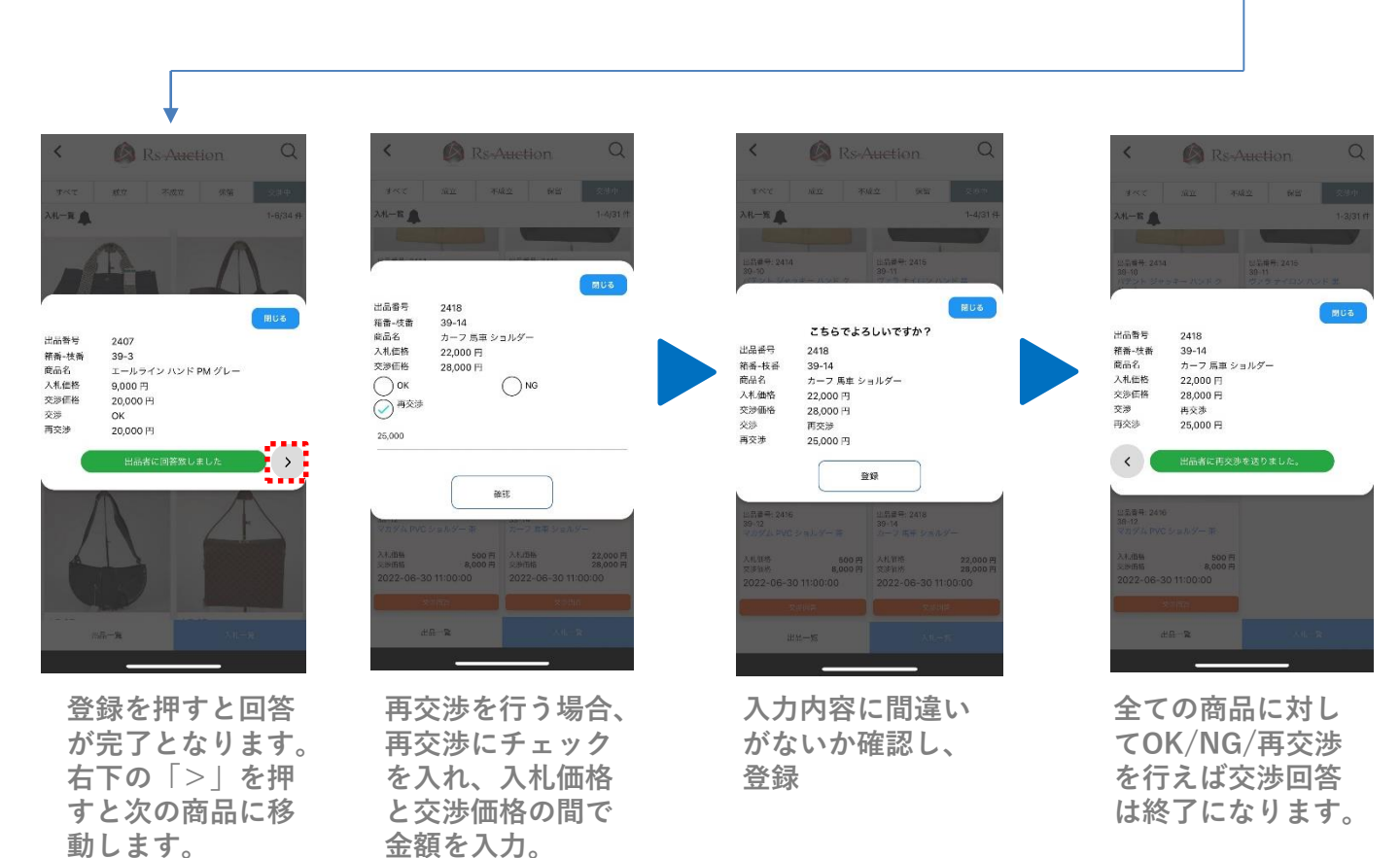

## 保留交渉-出品者側

### ■再交渉に対する回答

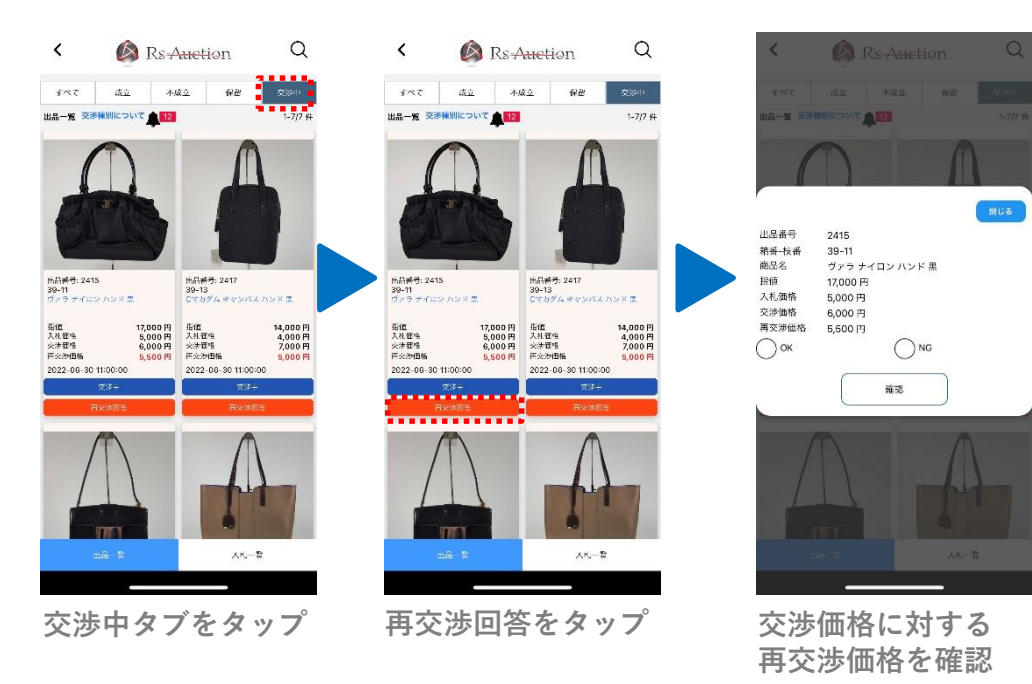

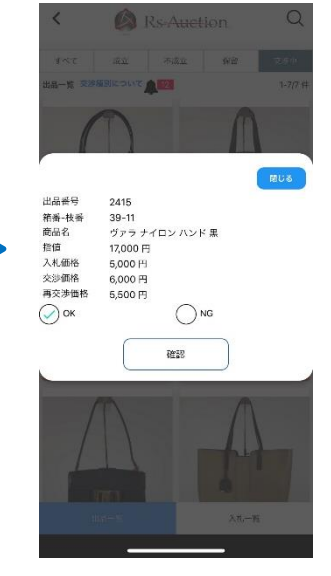

OK/NGを選択し、 確認をタップ

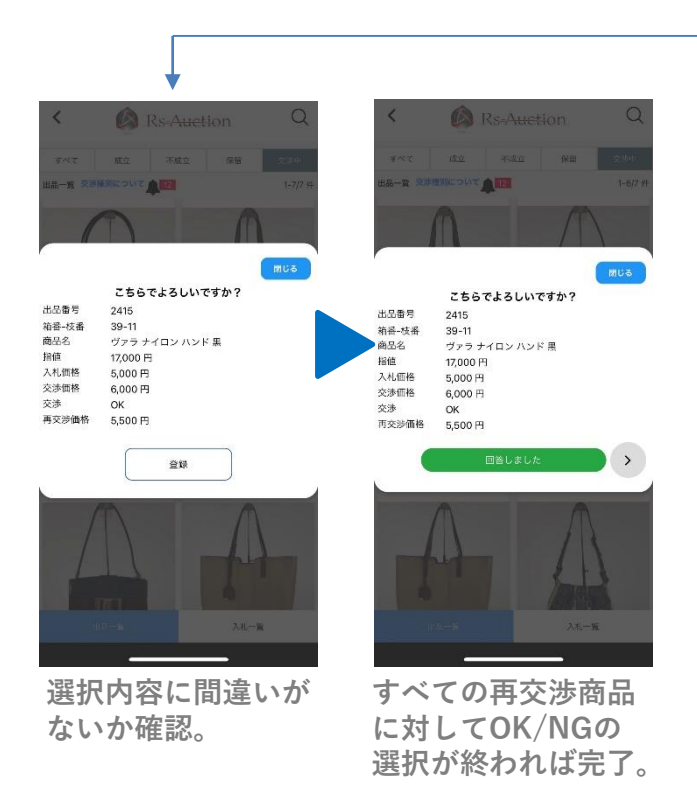

## 保留交涉-終了後

### ■出品者側/入札者側(画面一覧)

保留交渉期間(入札締切日の翌日午前11時)終了後、成立/不成立のどちらか確定していない 商品があった場合、保留→未対応、交渉中→回答待ちと表示されます。

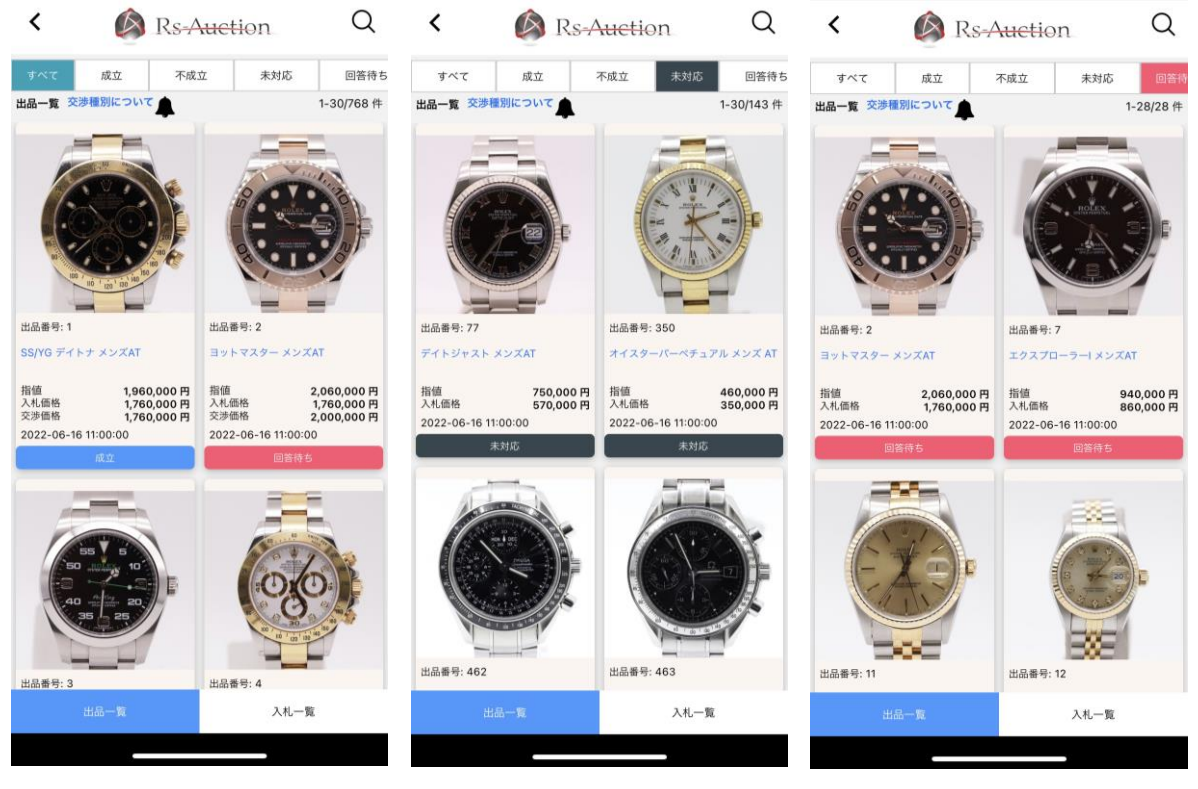

すべて

未対応

回答待ち

上部のタブを押すことで「すべて/成立/不成立/未対応/回答待ち」を切り替えてご確認いただけます。 未対応・回答待ちに表示される商品は下記の通りです。

●未対応 : (出品者側) 保留になった商品に対して「成立/不成立/ダメ売り/ダメ引き交渉」を行っていない場合

●回答待ち: (入札者側) 交渉があった商品に対して「OK/NG/再交渉」を行っていない場合 (出品者側) 再交渉があった商品に対して「OK/NG」の回答を行っていない場合

#### ※交渉期間を過ぎた商品に対してはサイト/アプリともに回答を行うことができません。 内容をご確認の上、Rs-Auction事務局あてにLINEもしくはお電話にて ご連絡をお願い致します。

# 通知機能について

#### ■アプリの通知が届くタイミングについて

- 【入札時】
- ●条件

お気に入りを登録した商品が対象

●通知が届くタイミング

他社の入札額があなたの最高入札価格を上回り、落札権利が移った場合 (あなたが最高入札者から2番手になった場合)

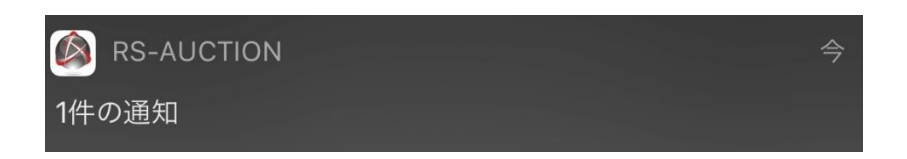

【保留交渉時】

●通知が届くタイミング
 出品者が交渉価格を入力しダメ売り/通常交渉を行った場合。
 →通知が入札者に飛びます。

入札者が交渉価格に対して再交渉を行った場合。 →通知が出品者に飛びます。

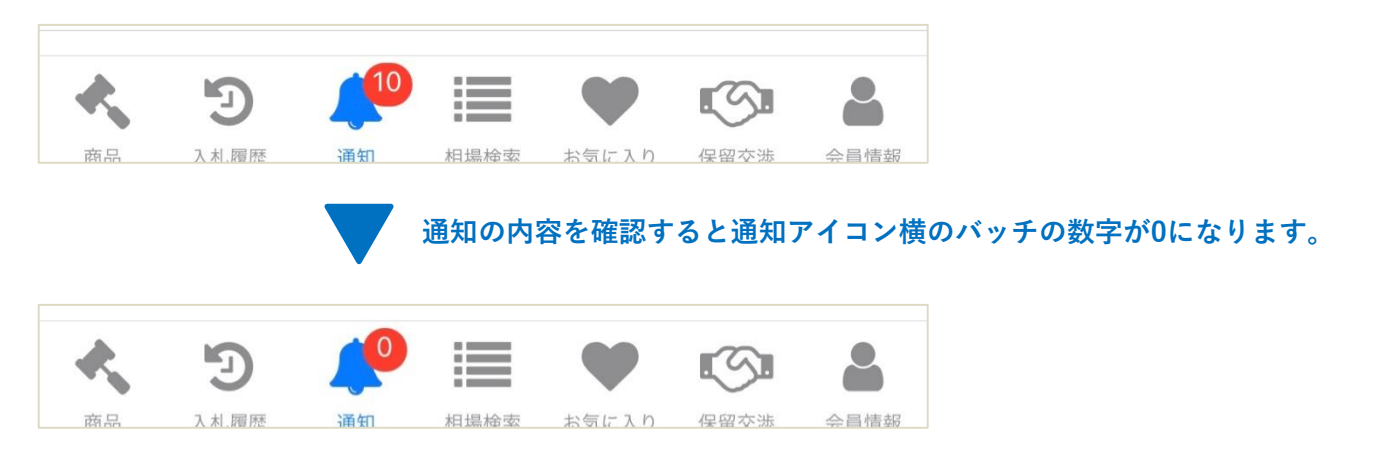

# 通知機能について

### ■通知機能の設定について

#### [iOS]

|                      |          |          | Ks-Auction | 通知     |             |
|----------------------|----------|----------|------------|--------|-------------|
| RS-AUCTION"IE7       | クセスを許可   |          | 通知を許可      |        |             |
| 🙀 写真                 |          | 選択した写真 > |            |        |             |
| 🌄 Siriと検索            |          | >        | 通知         |        |             |
| <b>通知</b><br>パナー、サウン | ノド、バッジ   | >        | 9:41       |        |             |
| ② Appのパッ             | クグラウンド更新 |          |            |        |             |
| (か) モバイルデ            | ータ通信     |          | ロック画面      | 通知センター | <i>K</i> +- |
|                      |          |          | バナースタイル    |        | 一時的         |
|                      |          |          | サウンド       |        |             |
|                      |          |          | バッジ        |        |             |
|                      |          |          | オプション      |        |             |
|                      |          |          | プレビューを表示   | しない(テ  | 『フォルト)      |
|                      |          |          | 通知のグループ化   |        | 自意          |

設定▶通知をタップし、通知の方法について設定を行ってください。

#### [Android]

| 強制総了                                                                                                    | く アプリの通知                                                                                                    | <ul> <li>アプリの通知</li> <li>アプリの通知</li> <li>Rs-Auction</li> <li>通知な告示</li> <li>通知ならせージ、サウンド、バイブなど、このアプリからの通知を受信します。</li> <li>通知の鳴動とポップをプロック</li> <li>サウンドやバイブの使用、およびボッブアップでのプレビュー表示をプロックします。</li> <li>重要な通知として設定</li> <li>通知を受信したときは、サウンドやバイブが鳴動し、画面がONICなります。</li> </ul>                                                                                                    | <ul> <li>アプリの通知</li> <li>アプリの通知</li> <li>Rs-Auction</li> <li>通知な告可</li> <li>通知ないセージ、サウンド、バイブなど、このアプリからの通知を受信します。</li> <li>通知の鳴動とポップをプロック</li> <li>サウンドやバイブの使用、およびボッブアップでのプレビュー表示をプロックします。</li> <li>重要な通知として設定</li> <li>I国知をミュート」が有効な間でも、このアプリからの通知を受信したときは、サウンドやバイブが鳴動し、画面がONICなります。</li> </ul> | <ul> <li>アプリの通知</li> <li>アプリかの通知を受信します。</li> <li>アプリからの通知を受信します。</li> <li>通知の鳴動とポップをブロック</li> <li>サウンドやバイブの使用、およびボッブアップでのブレビュー表示をブロックします。</li> <li>重要な通知として設定</li> <li>通知をミュート」が有効な間でも、このアプリからの通知を受信したときは、サウンドやバイブが鳴動し、画面がONになります。</li> </ul>                                                                                                    |                  |  |
|----------------------------------------------------------------------------------------------------|----------------------------------------------------------------------------------------------------|----------------------------------------------------------------------------------------------------|----------------------------------------------------------------------------------------------------|----------------------------------------------------------------------------------------------------|------------------|--|
| 強制総了       通知を許可         通知メッセージ、サウンド、パイプなど、このアプリからの通知を受信します。         通知の鳴動とポップをブロック         サウンドやパイプの使用、およびポップアップでのプレビュー表示をブロックはます。         4.00GB使用         4.00GB使用 | <ul> <li> <b>Rs-Auction</b> </li> <li> <b>通知を許可</b> </li> <li>             孤知メッセージ、サウンド、パイプなど、このアプリからの通知を受信します。         </li> <li> <b>通知の鳴動とポップをブロック</b>             サウンドやパイプの使用、およびポップアップでのプレビュー表示をプロックします。      </li> <li> <b>重要な通知として設定</b> </li> <li>             โ麺知をミュート比特質効な間でも、このアプリからの通知を受信したときは、サウンドやパイプが鳴動し、画面がONIになります。         </li> </ul> | <ul> <li> <b>Rs-Auction</b> </li> <li> <b>通知を許可</b> </li> <li>             通知メッセージ、サウンド、パイプなど、このアプリからの通知を受信します。         </li> <li> <b>通知の鳴動とポップをブロック</b>             サウンドやパイブの使用、およびボッブアッ             プでのプレビュー表示をブロックします。         </li> <li> <b>重要な通知として設定</b> </li> <li>             『通知をミュート」が有効な間でも、このアプリ             からの通知を受信したときは、サウンドやパ         </li> <li>             イブが嘲動し、画面がONになります。         </li> </ul> | <ul> <li></li></ul>                                                                                                    | <ul> <li> <b>アS-Auction</b> </li> <li> <b>通知を許可</b> </li> <li> <sup>通知人の</sup>中シンド、パイプなど、このアプリからの通知を受信します。         </li> <li> <b>通知の鳴動とポップをブロック</b>             サウンドやバイブの使用、およびボッブアッ             プでのプレビュー表示をプロックします。         </li> <li> <b>重要な通知として設定</b> </li> <li> <sup>1通知をミュート」が有効な間でも、このアプリからの通知を受信したときは、サウンドやバイブが鳴動し、画面がONになります。         </sup></li> </ul> | 報                |  |
| <ul> <li>         ・ 通知を許可         ・ 通知メッセージ、サウンド、パイブなど、このアプリからの通知を受信します。         ・         ・         ・</li></ul>                                                       | 通知を許可<br>通知メッセージ、サウンド、パイプなど、こ<br>のアプリからの通知を受信します。 通知の鳴動とポップをブロック<br>サウンドやパイブの使用、およびボッブアッ<br>プでのプレビュー表示をブロックします。 重要な通知として設定<br>通知をミュート」が有効な間でも、このアプリ<br>からの通知を受信したときは、サウンドやパイブが噴動し、画面がONICなります。                                                                                                    | 通知を許可<br>通知メッセージ、サウンド、バイブなど、こ<br>のアブリからの通知を受信します。 通知の鳴動とポップをブロック<br>サウンドやバイブの使用、およびボッブアッ<br>プでのブレビュー表示をブロックします。 重要な通知として設定<br>通知をミュート」が有効な間でも、このアプリ<br>からの通知を受信したときは、サウンドやバイブが鳴動し、画面がONICなります。                                                                                                    | 通知を許可<br>通知メッセージ、サウンド、バイブなど、こ<br>のアブリからの通知を受信します。 通知の鳴動とポップをブロック<br>サウンドやバイブの使用、およびボッブアッ<br>プでのブレビュー表示をブロックします。  面知をミュート」が有効な間でも、このアプリ<br>からの通知を受信したときは、サウンドやバイブが噴動し、画面がONICなります。                                                                                                    | 通知を許可<br>通知メッセージ、サウンド、パイプなど、こ<br>のアブリからの通知を受信します。 通知の鳴動とポップをブロック<br>サウンドやバイブの使用、およびボッブアッ<br>ブでのブレビュー表示をブロックします。 更要な通知として設定<br>通知をミュートが有効な間でも、このアプリ<br>からの通知を受信したときは、サウンドやバ<br>イブが鳴動し、画面がONになります。                                                                                                    |                  |  |
| <ul> <li>通知の鳴動とポップをブロック<br/>サウンドやバイブの使用、およびボッブアッ<br/>ブでのブレビュー表示をブロックします。</li> <li>重要な通知として設定</li></ul>                                                                 | 通知の鳴動とポップをブロック<br>サウンドやバイブの使用、およびボップアッ<br>ブでのブレビュー表示をブロックします。 重要な通知として設定 I通知をミュートが有効な間でも、このアブリからの通知を受信したときは、サウンドやバイブが鳴動し、画面がONになります。                                                                                                    | 通知の鳴動とポップをブロック<br>サウンドやバイブの使用、およびボッブアッ<br>ブでのブレビュー表示をブロックします。 重要な通知として設定<br>通知をミュートが何効な間でも、このアブリ<br>からの通知を受信したときは、サウンドやバイブが鳴動し、画面がONになります。                                                                                                    | 通知の鳴動とポップをブロック<br>サウンドやバイブの使用、およびボップアッ<br>プでのブレビュー表示をブロックします。 更な通知として設定 通知をミュートが何効な間でも、このアプリ<br>からの通知を受信したときは、サウンドやバイブが嚅動し、画面がONになります。                                                                                                    | 通知の鳴動とポップをブロック<br>サウンドやバイブの使用、およびボッブアッ<br>ブでのプレビュー表示をブロックします。 更要な通知として設定<br>随知をミュート」が有効な間でも、このアプリ<br>からの通知を受信したときは、サウンドやバ<br>イブが鳴動し、画面がONになります。                                                                                                    | 強制終了             |  |
| 4.00GB使用<br>4.00GB使用<br>4.00GB使用<br>通知をミュート]が有効な間でも、このアプリ<br>からの通知を受信したときは、サウンドやバ<br>イブが鳴動し、画面がONになります。                                                                | <b>重要な通知として設定</b><br>通知をミュート」が有効な間でも、このアプリ<br>からの通知を受信したときは、サウンドやバ<br>イブが鳴動し、画面がONになります。                                                                                                    | 重要な通知として設定<br>通知をミュート」が有効な間でも、このアプリ<br>からの通知を受信したときは、サウンドやバ<br>イブが鳴動し、画面がONになります。                                                                                                    | <b>重要な通知として設定</b><br>通知をミュート」が有効な間でも、このアプリ<br>からの通知を受信したときは、サウンドやパ<br>イブが噴動し、画面がONになります。                                                                                                    | <b>重要な通知として設定</b><br>通知をミュート」が有効な間でも、このアプリ<br>からの通知を受信したときは、サウンドやパ<br>イブが噴動し、画面がONになります。                                                                                                    | 使用               |  |
| イブが鳴動し、画面がONになります。                                                                                                    | イブが鳴動し、画面がONになります。                                                                                                    | イブが噴動し、画面がONになります。                                                                                                    | イブが鳴動し、画面がONになります。                                                                                                    | イブが鳴動し、画面がONになります。                                                                                                    | 4.83MB/64.00GB使用 |  |
|                                                                                                    |                                                                                                    |                                                                                                    |                                                                                                    |                                                                                                    |                  |  |
|                                                                                                    |                                                                                                    |                                                                                                    |                                                                                                    |                                                                                                    |                  |  |

設定▶通知をタップし、通知の方法について設定を行ってください。

# 会員情報変更

■会員情報について

Rs-Auction

<

|                                                                                                    | 会員名が表示されます。                                                                                                    |
|----------------------------------------------------------------------------------------------------|----------------------------------------------------------------------------------------------------|
| RS-JAPAN FAR                                                                                                    | メールアドレスの登録が可能です                                                                                                    |
| メールアドレス<br>rs-auciton@rs-japan.co.jp                                                                                                    | <ul> <li>(WEB版にて通知を受け取る場合に記載が必要</li> <li>です)</li> </ul>                                                                                                    |
| 電話番号<br>0120017091                                                                                                    | ご登録いただいている電話番号が表示されます                                                                                                    |
| <sub>住所</sub><br>神奈川県横浜市中区不老町1-1-5 横浜東芝ビル9階                                                                                                    | ご登録いただいている住所が表示されます。                                                                                                    |
| 通知メール受信設定                                                                                                    | WEB版での通知メールの設定が可能です。<br>(チェックを入れると入札価格が更新された<br>場合や、保留商品に対して交渉が入った場合に<br>ご登録しているメールアドレスに通知が<br>飛ぶようになります)                                                                                                   |
| 言語                                                                                                    |                                                                                                    |
| Ja                                                                                                    |                                                                                                    |
| En                                                                                                    |                                                                                                    |
| パスワード(確認)                                                                                                    | パスワードを再設定する場合に使用します。<br>※パスワードを再設定されました場合、<br>必ずメモを取っていただき、お忘れないよう<br>お願いします。                                                                                                    |
| Ø                                                                                                    |                                                                                                    |
| <ul> <li>通知設定</li> <li>更新</li> <li>ログアウト</li> <li>●</li> <li>●</li>     &lt;</ul> | ベルアイコンをタップすると<br>(iOS)<br>通知の設定ページに飛びます<br>(Android)<br>アプリケーション情報に飛びます<br>それぞれで通知の設定を行うことが可能です。<br>メールアドレス・電話番号・住所の変更を行った<br>場合、更新を押すと会員情報が変更されます。<br>(WEB版と連動)<br>ログアウトを押すとログイン画面に戻り、<br>アカウントの入力を求められます。 |
|                                                                                                    | 1                                                                                                    |